## Usar el Tampón de clonar

Ejercicio paso a paso.

- 1. Abre el archivo *obras.jpg* de la carpeta ejercicios.
- 2. Seleccionamos la herramienta Tampón de Clonar en el panel de herramientas.

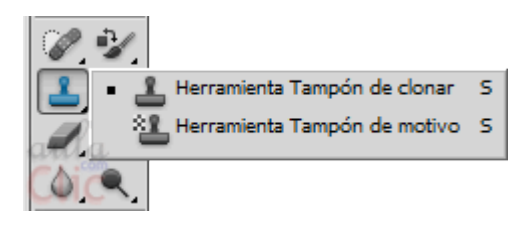

- 3. Selecciona un tamaño de pincel no demasiado grande, pero que te permita cubrir la columna de la grua con un solo trazado. Es preferible que tenga poca dureza.
- 4. Mantendremos pulsada la tecla Alt para seleccionar la zona de la imagen que queremos copiar haciendo clic sobre ella. Recuerda que puedes utilizar el Zoom para trabajar más de cerca.

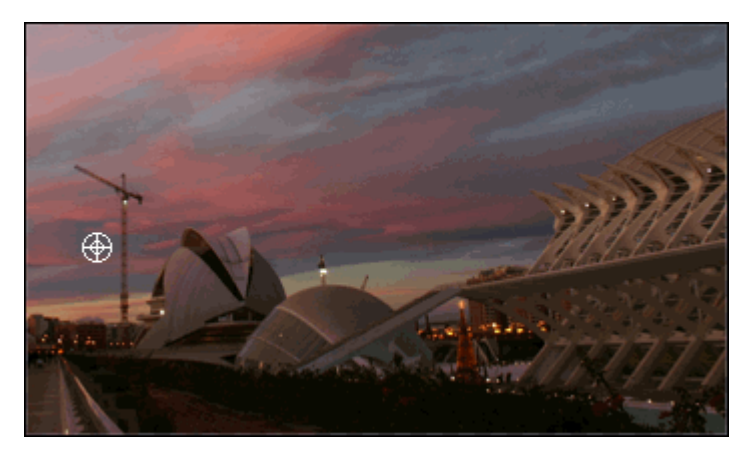

5. Una vez seleccionada la zona a clonar, el tampón está listo para copiar. Lleva el puntero del ratón al punto que quieres modificar y pulsa el botón izquierdo del ratón creando tantos trazos como sea necesario.

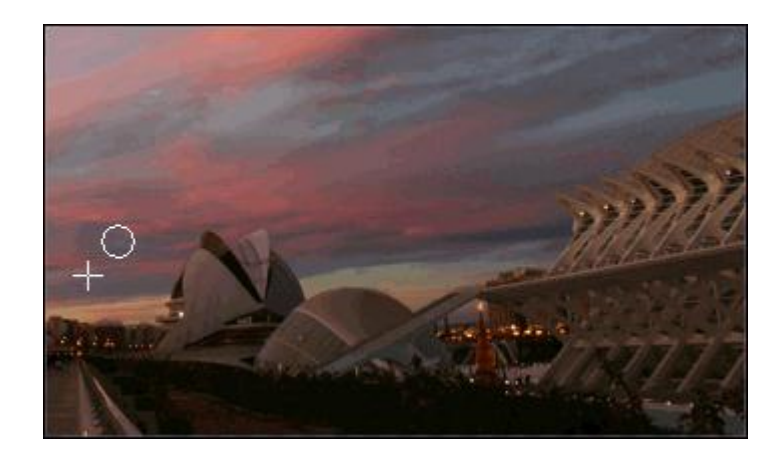

Observa como los trazos crean una copia exacta de la zona que escogiste en principio.

Durante todo el proceso verás que el puntero del ratón se desdobla, mostrando una aspa en el lugar de donde se extrae la información y la punta del pincel en la zona donde realizarás la copia de la imagen.

Observa también que en el pincel de destino se ve cómo quedara el resultado final.